Motorcycle Assembly

Assuming we are using the Matlab license provided by Arduino Kit (https://www.mathworks.com/campaigns/products/arduino-kit-rev2-license.html).

- Let us make sure the Simulink Support Package for Arduino Hardware is installed. <u>Simulink Support Package for Arduino Hardware - File Exchange -</u> <u>MATLAB Central (mathworks.com).</u> Download this file and install for each machine.
- 2. Also download the Matlab Support Package for Arduino Hardware.

<u>MATLAB Support Package for Arduino Hardware - File Exchange - MATLAB</u> <u>Central (mathworks.com)</u>. Download this file and install for each machine.

<u>Courses | Arduino Cloud.</u> Log into Arduino account, and access Arduino course information at this weblink. The weblink for registering kit is at <u>Engineering Kit! (arduino.cc).</u> The class may use the following group username and password username: nchunanorobot password: Nan0r0b0t.

Week 12

- Open up the kit, and go to the webpage for the Engineering Kit Rev2 <u>Arduino</u> <u>Education</u>.
- 2. Please check to make sure all parts are in the kit (TA).
- 3. Please only use the parts needed for the motorcycle. Other kit contents should not be lost so that we are able to build the other projects later.
- 4. Two (or more?) sets of screwdrivers are available with the teacher. Please borrow and return to the front desk so others may also use the screws.
- 5. In this class we are going to make sure that the computers are able to connect to the Arduino board, check battery and ensure the inertial motor functions when electrically connected to Arduino.

(https://engineeringkit.arduino.cc/aekr2/module/engineering/lesson/03introduction-to-mechatronics).

https://engineeringkit.arduino.cc/guide/cheatsheet.

- 6. If the link cannot be accessed, follow the instructions here.
- 7. There are two types of motors in the kit:

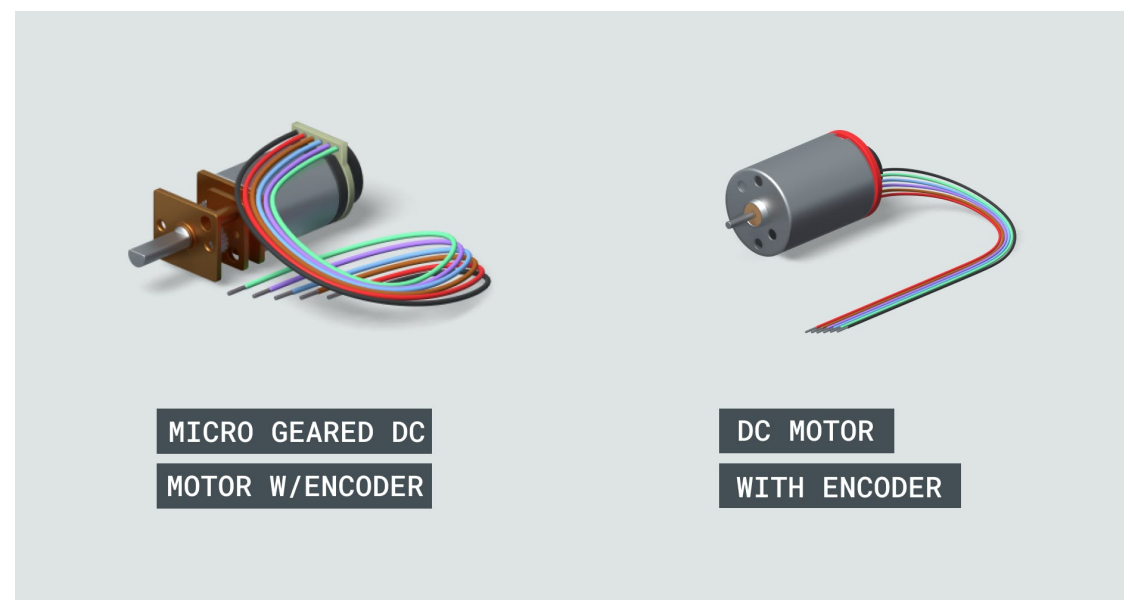

Figure 1. DC motors in the AEK.

8. We are going to work with the Micro geared DC Motor with Encoder (the rear wheel motor) which has the following pinouts.

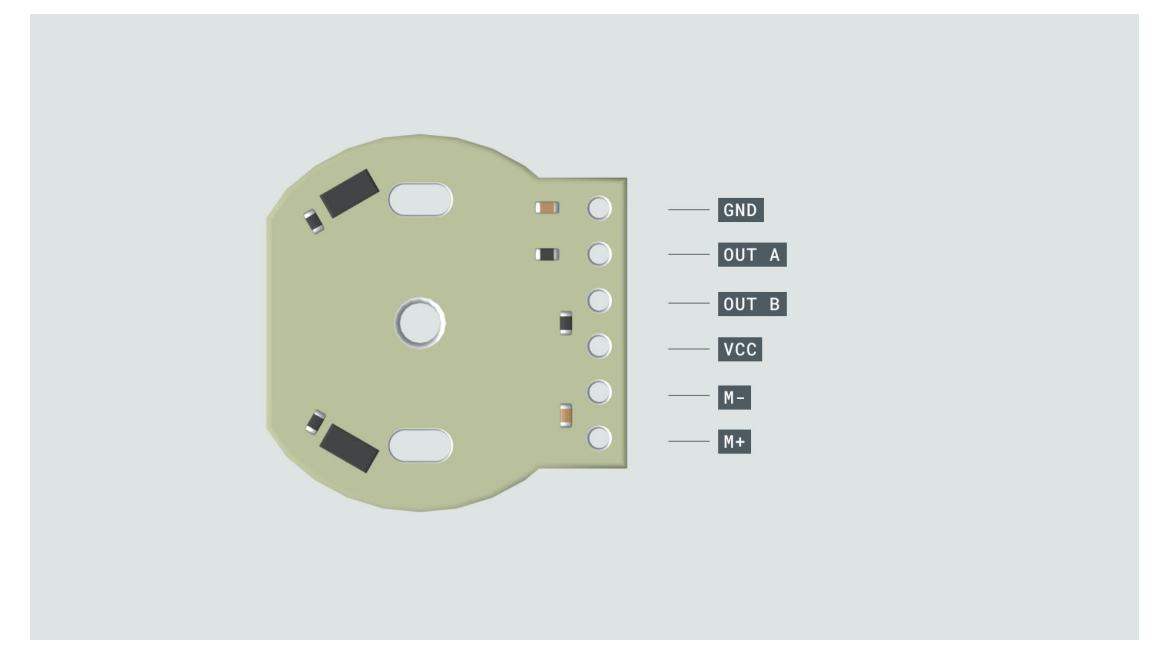

Figure 2. Pinouts for the micro geared DC inertial motor.

- 9. To have the kit function, 18650 type batteries are to be used: these are 3.7 V, 2500-2600 mAh. For a discharge rating of 5 C, the total current from the battery is 2500 mAh \* 5 C = 12,500 mA. The maximum current discharge for these batteries should be at 20 A, and the battery weighs ~43.8 g. Please pay attention to polarity of the battery when installing to motorcycle.
- 10. The battery is important because we need the extra voltage to help drive the DC motors. The board itself is not sufficient to provide the power needed.

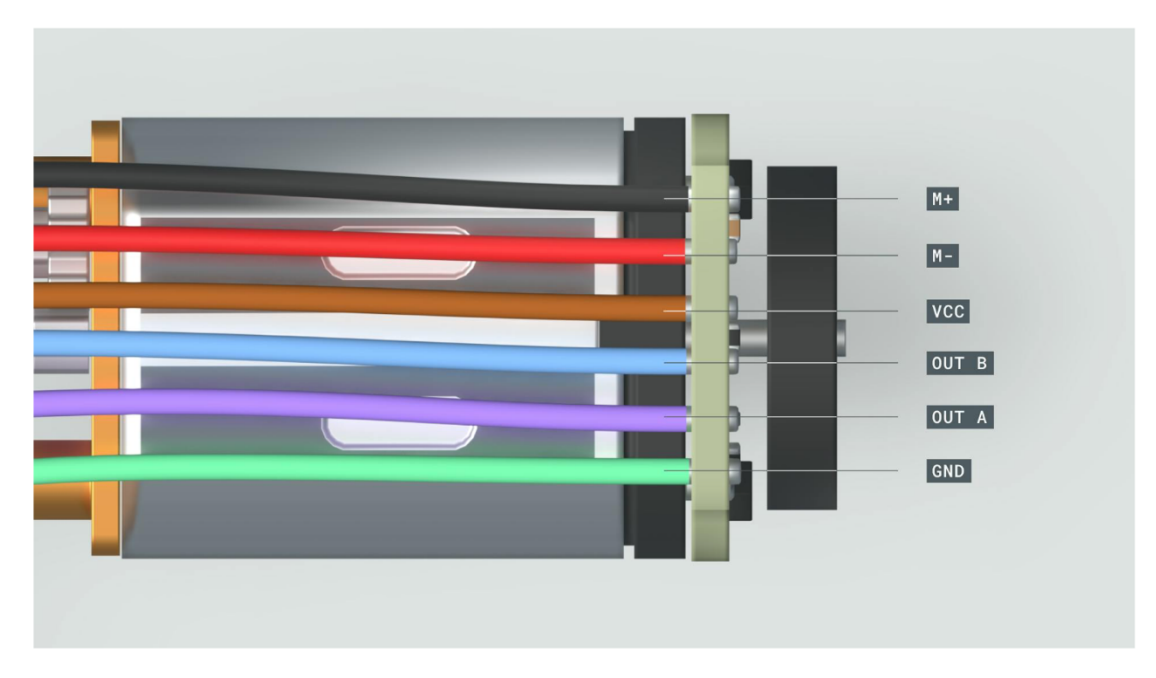

Figure 3. Wiring schematic for the micro geared DC inertial motor.

11. Connect the Arduino board correctly to the motor carrier as in Figure 4. Following

that let's connect the micro geared DC motor wires to the Arduino NanoIoT33 board. Use for example the M1 motor connections.

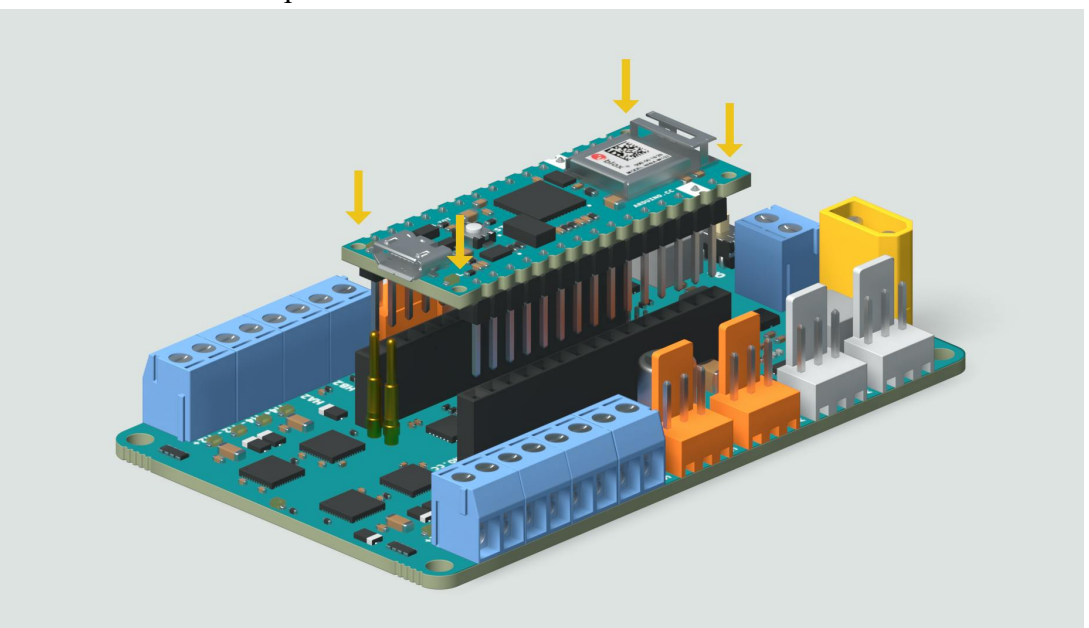

Figure 4. Connect the Arduino board correctly to the motor carrier.

12. Plug the USB cable into computer, turn the on-off switch to "On" position and ensure the LED is lit.

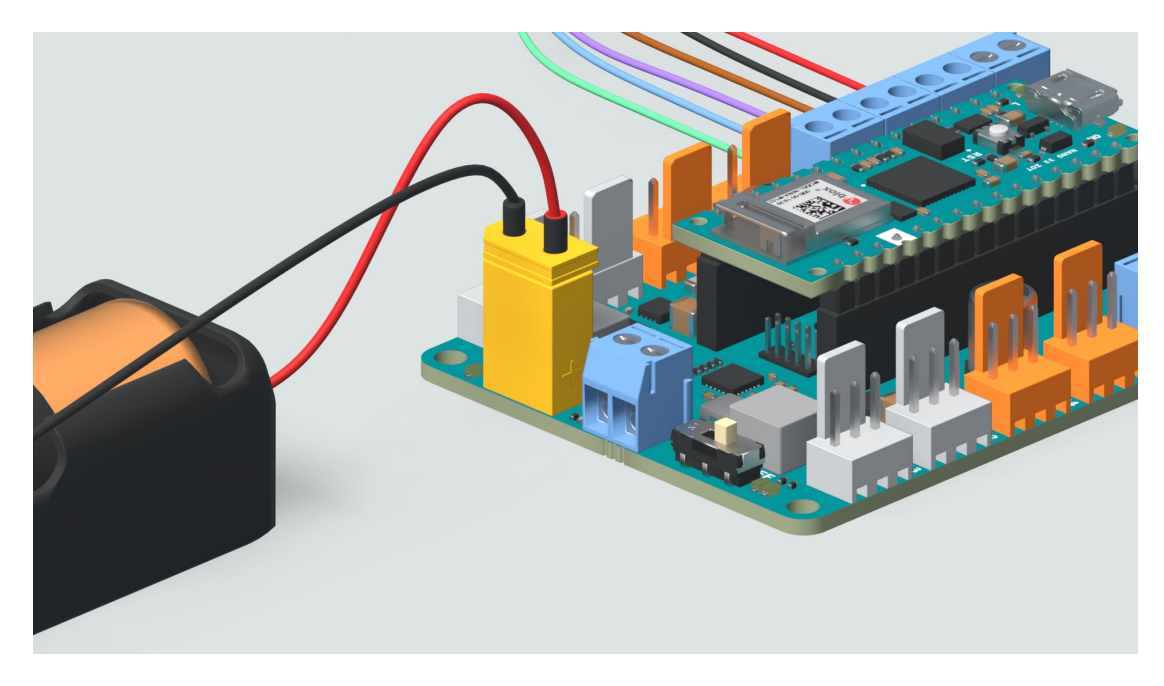

Figure 5. Wires from motor and battery are connected to the motor carrier board. The on-off switch remains in the "Off" position.

- 13. To make any mounting changes, turn off the switch.
- 14. Once Arduino is connected, type the following commands into Matlab command line:

```
>> clear a
>> a = arduino
```

>> clear a

>> carrier = motorCarrier(a)

>> carrier = motorCarrier(a)

associated with the Arduino object.

>> carrier = motorCarrier(a)

>> carrier = motorCarrier(a)

Carrier object, and examine the displayed object properties in the Command

Window.

```
>> dcm = dcmotor(carrier,'M1')
>> acm = acmotor(carrier, mi)
```

17. Now it is possible to drive the motor. The dcmotor() object has three properties:

.

2

>> dcm = dcmotor(carrier,'M1')

 $\cup$ 

```
>> start(dcm)
>> dcm.Speed = 0.5;
>> dcm.Speed = 0.3;
>> dcm.Speed = -0.3;
>> dcm.Speed = -0.1;
>> dcm.Speed = -0.05;
>> dcm.Speed = -0.01;
>> dcm.Speed = -0.3;
>> stop(dcm)
>> start(dcm)
>> stop(dcm)
>> dcm.Speed = -0.5;
>> start(dcm)
>> stop(dcm)
-- stop(uom)
>> stop(dcm)
>> ctart(dom)
>> clear a carrier
>> a = arduino
>> carrier = motorCarrier(a)
>> dcm = dcmotor(carrier, M1')
>> enc = rotaryEncoder(carrier,1)
```

>> enc = rotaryEncoder(carrier,1)

20. The encoder count buller can be read and note the result.

>> readCount(enc)

>> readCount(enc)

when the motor shaft turns one full revolution. Recall that the quadrature signals

```
>> axleAngle = (readCount(enc)/12)*360/100
>> axleAngleNorm = mod(axleAngle,360)
>> readCount(enc)
>> readCount(enc)
>> dcm.Speed = 0.5;
>> start(dcm)
>> readCount(enc)
>> readCount(enc)
>> readCount(enc)
>> readCount(enc)
>> stop(dcm)
```

24. The gear motor has a gear ratio of 100:1. Use the following commands to get the

```
>> dcm.Speed = 0.5;
>> start(dcm)
>> readSpeed(enc)
>> stop(dcm)
>> axleAngle = (readCount(enc)/12)*360/100
>> axleAngleNorm = mod(axleAngle,360)
>> axleAngleNorm = mod(axleAngle,360)
```

```
>> dcm.Speed = 0.5;
>> start(dcm)
>> rpm = readSpeed(enc)/100
>> degPersec = rpm/60*360
>> readCount(enc)
>> stop(dcm)
>> readCount(enc)
>> stop(dcm)
%% 1. Create test data
maxPWM = 1.00;
                                        % Maximum duty cycle
incrPWM = 0.05;
                                        % PWM increment
PWMcmdRaw = (-maxPWM:incrPWM:maxPWM);
                                       % Column vector of duty cycles from -1 to
1
   -----
>> readSpeed(enc)
>> stop(dcm)
>> readSpeed(enc)
```

28. The next line of the livescript prepares the motor.

```
>> dcm.Speed = 0.5;
>> start(dcm)
>> rpm = readSpeed(enc)/100
>> degPersec = rpm/60*360
>> rpm = readSpeed(enc)/100
>> degPersec = rpm/60*360
```

>> stop(dcm)

%% 2. Create and initialize device objects

Nacro dom corrier and W Delete evicting device object

```
output shaft
stop(dcm);
dcm.Speed = 0;
```

```
%% 2. Create and initialize device objects
clear a dcm carrier enc % Delete existing device objects
a = arduino;
carrier = motorCarrier(a);
dcm = dcmotor(carrier,'M1'); % Connect a DC motor at 'M1' port on the
Arduino Nano Motor Carrier board
enc = rotaryEncoder(carrier,1); % Connect the encoder of 'M1' at the encoder
port 1 on the Arduino Nano Motor Carrier board
```

29. Now let's add a section to start the motor with PWM value, read the motor speed, and then stop the motor.

30. Try running this section with different values of PWMcmdRaw and examine the Matlab Workspace.

31. Now update the third section with a for loop.

```
%% 3. Measure raw motor speed for each PWM command
dcm.Speed = 0;
gearRatio = 100;
                                                 % As per the motor spec sheet,
gear ratio equals 100:1
start(dcm)
                                                 % turn on motor
for ii = 1:length(PWMcmdRaw)
    dcm.Speed = PWMcmdRaw(ii);
                                                 % wait for steady state
    pause(1)
    speedRaw(ii) = readSpeed(enc)/gearRatio;
                                                 % read motor speed in rpm of the
output shaft
end
                                                 % turn off motor
stop(dcm)
dcm.Speed = 0;
for idx = 1:10
y(idx) = (2 + idx) / idx;
end
```

increasing indices of speedRaw, and as a result speedRaw needs to increase its size on every iteration to accommodate the new element. In some cases, this can lead to performance issues because the variable's memory may need to be reallocated many times. You can solve this problem by defining the vector in advance with the zeros function to allocate space for speedRaw before populating the vector with values. Make the update and test to ensure the code works.

```
%% 3. Measure raw motor speed for each PWM command
dcm.Speed = 0;
gearRatio = 100; % As per the motor spec sheet,
gear ratio equals 100:1
start(dcm) % turn on motor
```

```
>> PWMcmdMono(speedMono == 0) = 0;
>> PWMcmdMono = PWMcmdRaw(idx);
>> plot(PWMcmdRaw, speedRaw, PWMcmdMono, speedMono)
   S..... 1..
                 BUILT 18 / 1 1 1
%% 4. Post-process and save data
idx = (diff(speedRaw) > 0);
                                               % find indices where vector is increasing
speedMono = speedRaw(idx);
                                               % Keep only increasing values of speed
PWMcmdMono = PWMcmdRaw(idx);
                                              % Keep only corresponding PWM values

      PWMcmdMono = PWMcmdRaw(ldx);
      % keep only corresponding PWM value

      PWMcmdMono(speedMono == 0) = 0;
      % enforce zero power for zero speed

save motorResponse PWMcmdMono speedMono % save post-processed measurements
 >> PWMcmdMono(speedMono == 0)
 >> PWMcmdMono(speedMono == 0)
gearRatio = 100;
                                                         % As per the motor spec sheet,
%% 5. Graph raw and post-processed data
plot(PWMcmdRaw, speedRaw)
                                                             % raw speed measurements
hold on
plot(PWMcmdMono, speedMono)
                                                             % non-monotonic measurements
filtered out
title('100:1 Gearbox Motor Steady State Response')
xlabel('PWM Command')
ylabel('Measured Speed (rpm)')
legend('Raw Data','Monotonic Data','Location','northwest')
>> diff(speedRaw)
%% 4. Post-process and save data
idx = (diff(speedRaw) > 0);
                                              % find indices where vector is increasing
speedMono = speedRaw(idx);
PWMcmdMono = SpeedKaw(idx);
PWMcmdMono = PWMcmdRaw(idx);
                                              % Keep only increasing values of speed
                                        % Keep only corresponding PWM values
% enforce zero power for zero speed
PWMcmdMono(speedMono == 0) = 0:
save motor \dot{R}esponse PWMcmdMono speedMono % save post-processed measurements
PWMcmdMono(speedMono == 0) = 0;% enforce zero power for zero speed
                                               w neep only our coponaling init farage
save motorResponse PWMcmdMono speedMono % save post-processed measurements
>> pi >= 3
>> pi == 3
>> pi < 3
%% 5. Graph raw and post-processed data
plot(PWMcmdRaw, speedRaw)
                                                             % raw speed measurements
hold on
plot(PWMcmdMono, speedMono)
                                                             % non-monotonic measurements
filtered out
title('100:1 Gearbox Motor Steady State Response')
xlabel('PWM Command')
ylabel('Measured Speed (rpm)')
legend('Raw Data','Monotonic Data','Location','northwest')
ylabel('Measured Speed (rpm)')
legend('Raw Data','Monotonic Data','Location','northwest')
%% 6. Delete device objects
clear a dcm carrier enc
```

```
>> x(y)
>> x(~y)
>> z = rand(1,5)
>> z(y)

>> x(~y)
>> x(~y)
>> z = rand(1,5)
>> z(y)
```

dDa

1 2 2 1

~ 10 ~

-D-+-

>> speedRaw

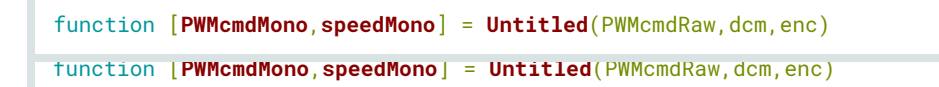

PWMcmdRaw, dcm and encoder object enc. The outputs to the function are

function [PWMcmdMono, speedMono] = myMotorFunction(PWMcmdRaw, dcm, enc)
function [PWMcmdMono, speedMono] = myMotorFunction(PWMcmdRaw, dcm, enc)

42. To make the entire algorithm, let's take some of the code from the livescript and copy to the live function.

```
function [PWMcmdMono, speedMono] = myMotorFunction(PWMcmdRaw, dcm, enc)
3. Measure raw motor speed for each \ensuremath{\mathsf{PWM}} command
speedRaw = zeros(size(PWMcmdRaw));
                                                    % Preallocate vector for speed
measurements
dcm.Speed = 0;
gearRatio = 100;
                                                    % As per the motor spec sheet,
gear ratio equals 100:1
start(dcm)
                                                    % Turn on motor
for ii = 1:length(PWMcmdRaw)
    dcm.Speed = PWMcmdRaw(ii);
    pause(1)
                                                   % Wait for steady state
    speedRaw(ii) = readSpeed(enc)/gearRatio;
                                                  % read motor speed in rpm of the
output shaft
end
```

```
4. Post-process and save data
idx = diff(speedRaw) > 0; % find indices where vector is increasing
speedMono = speedRaw(idx); % Keep only increasing values of speed
PWMcmdMono = PWMcmdRaw(idx); % Keep only corresponding PWM values
PWMcmdMono(speedMono == 0) = 0; % enforce zero power for zero speed
save motorResponse,'PWMcmdMono','speedMono' % save post-processed measurements
```

```
5. Graph raw and post-processed data
plot(PWMcmdRaw, speedRaw) % raw speed measurements
hold on
plot(PWMcmdMono, speedMono) % non-monotonic measurements filtered out
title('100:1 Gearbox Motor Steady State Response')
xlabel('PWM Command')
ylabel('Measured Speed (rpm)')
legend('Raw Data', 'Monotonic Data')
Legend('Raw Data', 'Monotonic Data')
```

44. Now we can actually call the function in the Live Script.

```
1. Create test data
maxPWM = 1.00;
                                       % maximum duty cycle
incrPWM = 0.05;
                                       % PWM increment
PWMcmdRaw = (-maxPWM:incrPWM:maxPWM)'; % column vector of duty cycles from -1 to 1
PWMcmdRaw = (-maxPWM:incrPWM:maxPWM)'; % column vector of duty cycles from -1 to 1
2. Create and initialize device objects
                                       % Delete existing device objects
clear a carrier dcm enc
a = arduino;
carrier = motorCarrier(a);
dcm = dcmotor(carrier, 'M1');
                                       % Connect a DC motor at 'M1' port on the
Arduino Nano Motor Carrier board
                                         0-
                                                                 1 M 1
```

enc = rotaryEncoder(carrier,1); % Connect the encoder of 'M1' at the 3-5. Call motor characterization function [PWMcmdMono, speedMono] = characterizeMotorFcn(PWMcmdRaw, dcm, enc); 3-5. Call motor characterization function 6. Delete device objects clear a carrier dcm enc 6. Delete device objects clear a carrier dcm enc clear a carrier dcm enc 2. Create and initialize device objects % Delete existing device objects a = arduino: >> clear >> myMotorCharacterization >> clear >> myMotorCharacterization >> myMotorCharacterization . OULT MOTOL ONGLADUCT LACTON INNOCTON [**PWMcmdMono**, **speedMono**] = **characterizeMotorFcn**(PWMcmdRaw, dcm, enc);

6. Delete device objects
clear a carrier dcm enc
function[PWMcmdMono, speedMono] = myMotorFunction(PWMcmdRaw, dcm, enc, filename)
function[PWMcmdMono, speedMono] = myMotorFunction(PWMcmdRaw, dcm, enc, filename)
function[PWMcmdMono, speedMono] = myMotorFunction(PWMcmdRaw, dcm, enc, filename)
save(filename, 'PWMcmdMono', 'speedMono')% save post-processed measurements
save(filename, 'PWMcmdMono', 'speedMono')% save post-processed measurements
save(filename, 'PWMcmdMono', 'speedMono')% save post-processed measurements

[PWMcmdMono, speedMono] = myMotorFunction(PWMcmdRaw, dcm, enc, 'motorResponse');

\_

[PWMcmdMono,speedMono] = myMotorFunction(PWMcmdRaw,dcm,enc,'motorResponse');

[PWMcmdMono, speedMono] = myMotorFunction(PWMcmdRaw, dcm, enc, 'motorResponse');

>> myMotorCharacterization

>> myMotorCharacterization

-

>> myMotorCharacterization

save(filename,'PWMcmdMono','speedMono')% save post-processed measurements

[PWMcmdMono, speedMono] = myMotorFunction(PWMcmdRaw, dcm, enc, 'motorResponse');

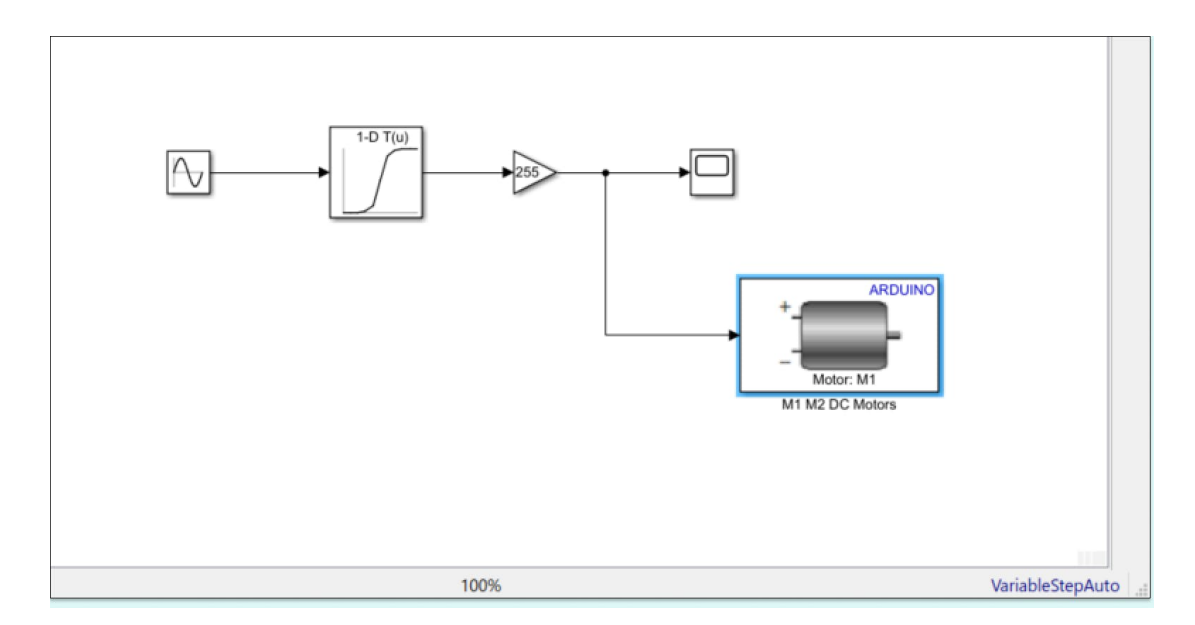

49. The Sine wave has output which is converted to a signal between -1 and 1 in a Lookup Table. The M1, M2 motors intake integer signals from -100 to 100 and the M3, M4 motors take -255 to 255. This is the purpose of the Gain block. The scope sink allows us to monitor the signal.

| Block Parameters: 1-D Lookup                                                                    | Table1                                                                                                    | ×                                           |
|-------------------------------------------------------------------------------------------------|----------------------------------------------------------------------------------------------------|---------------------------------------------|
| Lookup Table (n-D)                                                                              |                                                                                                    |                                             |
| Perform n-dimensional interp<br>a function in N variables. Bre<br>corresponds to the top (or le | olated table lookup including index searches. The table is a sam<br>akpoint sets relate the input values to positions in the table. The<br>t) input port. | pled representation of<br>e first dimension |
| Table and Breakpoints A                                                                         | gorithm Data Types                                                                                                    |                                             |
| Number of table dimensions:                                                                     | 1 ~                                                                                                    |                                             |
| Data specification:                                                                             | Table and breakpoints 🔹                                                                                                    |                                             |
| Breakpoints specification:                                                                      | Explicit values -                                                                                                    |                                             |
|                                                                                                 | Source Value                                                                                                    |                                             |
| Table data:                                                                                     | Dialog    PWMcmdMono                                                                                                    | :                                           |
| Breakpoints 1:                                                                                  | Dialog • speedMono                                                                                                    | :                                           |
| Edit table and breakpoints                                                                      |                                                                                                    |                                             |
|                                                                                                 |                                                                                                    |                                             |
|                                                                                                 |                                                                                                    |                                             |
|                                                                                                 |                                                                                                    |                                             |
|                                                                                                 |                                                                                                    |                                             |
|                                                                                                 |                                                                                                    |                                             |
| 0                                                                                               | <u>O</u> K <u>C</u> ancel                                                                                                    | <u>H</u> elp <u>A</u> pply                  |

- 50. Configure the Sine block to have Amplitude 300, Bias 0, Frequency (rad/sec) 0.2, Phase (rad) 0 and Sample Time 0.
- 51. Have the Gain at 100, with Element-wise (K.\*u) multiplication.
- 52. Open the Configuration Parameters Window by clicking on the Model Settings Gear Icon in Modeling.
- 53. Make sure the Hardware Implementation is set to "Arduino Nano 33 IoT" and the external mode is "Serial".

- 54. Set the Stop Time to "Inf".
- 55. Try to Run the Simulink canvas on the Arduino board.
- 56. The first Engineering Kit has course content at this webpage <u>https://aek.arduino.cc</u>. Access to learn more about the sensors on the boards.

## Week 13

- Open up the kit, and go to the webpage for the Engineering Kit Rev2 <u>Arduino</u> <u>Education</u>.
- 2. Please check to make sure all parts are in the kit (TA).
- 3. Please only use the parts needed for the motorcycle. Other kit contents should not be lost so that we are able to build the other projects later.
- 4. Two (or more?) sets of screwdrivers are available with the teacher. Please borrow and return to the front desk so others may also use the screws.
- 5. Go here to watch the assembly video, and then proceed to put together the motorcycle <u>Content Preview (arduino.cc)</u>.
- 6. In the video, parts are labelled according to the boxes, Motorcycle, M2, for example.
- 7. Please try to complete motorcycle build in 45 minutes.
- For the Matlab code, please download the kit files or go here (<u>Arduino\_Engineering\_Kit\_Project\_Files\_Rev\_2 - File Exchange - MATLAB</u> <u>Central (mathworks.com)</u>).
- 9. Connecting USB and motorcycle to PC. Matlab should send a message "Arduino detected. This device is ready for use with MATLAB Support Package for Arduino Hardware. Get started with examples and other documentation. This device is ready for use with Simulink Support Package for Arduino Hardware. Get started with examples and other documentation."
- 10. Proceed to test the battery, inertial motor, check to observe the scope changes when rotating manually the rotary encoder. Hope to see motorcycle balance function. Go to the Exercise 6 2.
- 11. Work through Battey\_0.slx. Make sure the code is working before proceeding to the next list item.
- 12. Work through Encoder\_0.slx and Encoder\_1.slx. Make sure the code is working before proceeding to the next list item.
- 13. Work through IMU\_0.slx and IMU\_1.slx. Make sure the code is working before proceeding to the next list item.
- 14. Work through IW\_Motor\_0.slx. Make sure the code is working before proceeding to the next list item.
- 15. If the parts are all working, let us try to test in Exercise 6\_3 the hardwareModel\_5.slx.
- 16. When complete, please put all parts, including USB cable, back into kit box.

## Week 14

1. If motorcycle was not disassembled in week 13, continue with testing.

2. When complete, please disassemble motorcycle parts and put all parts back into kit box.